| Созд    | <b>AHNC H(</b><br>Yoast SEO         | ОВОЙ НОВОСТИ<br>Элементы содержимого | На ст<br><sub>Доступ</sub> | рани।<br>Параметр | <b>це "Но</b><br>связи | ВИНИ"<br><sup>Метаданн</sup> | ые | Примечания |                 |
|---------|-------------------------------------|--------------------------------------|----------------------------|-------------------|------------------------|------------------------------|----|------------|-----------------|
| Элемент | ы содержимо<br>эть заново<br>Создат | го                                   |                            | Кр                | ок 1                   |                              |    |            | 🗏 Новости СОЗД/ |
|         |                                     | Кро                                  | ок 2                       |                   |                        |                              |    |            |                 |

| V | Kharkiv National Auto | mobile & Highway University [7.6.32] 🛨 🗲 🖪 🔄 😨 🕐 🔔 Анна Гейко + 🔍 Поиск           |                      |
|---|-----------------------|-----------------------------------------------------------------------------------|----------------------|
| ß | веб                   | Язык: Русский • Путь:ий національний автомобільно-дорожній університет/ 🖿 🛙       | Новини [41<br>பி 🔓 ? |
|   | Страница              | Общее Yoast SEO Элементы содержимого Доступ Параметры Связи Метаданные Примечания |                      |
| ٢ | Проснотр              | Элементы содержимого                                                              |                      |
|   | Списак                |                                                                                   | •                    |
| 1 | Инфо                  | Общее Медиа элементы Внешний вид Доступ Категории Элементы сетки                  |                      |
| ÷ | Функции               | Элемент содержимого                                                               |                      |
| Î | Корзина               | Тип Колонка Язык                                                                  |                      |
| E | Шаблон                | Стандартный [0] ♥                                                                 |                      |
| 1 | Понятные URL          | Заголовок                                                                         |                      |
| Ŷ | Themes                | Заголовок                                                                         |                      |
|   | Новости               |                                                                                   |                      |
| Ø | YOAST SEO *           | Тип Дата                                                                          |                      |
| 1 | Dashboard             | Стандартный 🗸 🗎                                                                   |                      |
|   | 1                     | - Changer                                                                         |                      |

|              | Kharkiv National Autor | nobile & Highway University [7.6.32]                 | *        | ۶       |              | E.  | ۲   | 0     | 🚺 Анна Гейко 🕶       | Q TIDUES                                  |
|--------------|------------------------|------------------------------------------------------|----------|---------|--------------|-----|-----|-------|----------------------|-------------------------------------------|
| 0            | асс •                  | Яван: Русский •<br>• 🖺 Сохранить •                   |          |         |              | Пу  | nu: | націо | нальний авточобільно | гдорожній університет/ 🛅 Новини (4<br>📑 🏠 |
|              | Проснотр               |                                                      |          | -       |              |     |     |       |                      |                                           |
| 1            | Списон.<br>Имфо        | Тенст<br>Стиль блока: Блок без стиля — Стиль текста: | set cria | An Tana | Tă<br>Fran r |     |     |       |                      |                                           |
|              | Функции                |                                                      |          | 2 148   | 09           | 0 🏷 |     | 13    |                      |                                           |
|              | шаблон                 | KORMANSING SUMALINESS FRINCES & PROMINING            |          |         |              |     |     |       |                      |                                           |
| ~            | Noverreise USS.        | Крок 3                                               |          |         |              |     |     |       |                      |                                           |
|              | Новости                |                                                      |          |         |              |     |     |       |                      |                                           |
| ∎ <b>v</b> 1 | YOAST SEO *            |                                                      |          |         |              |     |     |       |                      |                                           |
| 1            | Dashboard              | · · · · · · · · · · · · · · · · · · ·                |          |         |              |     |     |       |                      |                                           |

| 1        | Kharkiv National Auto    | mobile & Highway University [7.6.32] 🗶 🗲 🗈 🖻 💿 📿 🛄 Анна Гейко - 🔍 Понос                                     |
|----------|--------------------------|----------------------------------------------------------------------------------------------------|
| D        | веб                      | Язык: Русский • Путь:ий национальний автомобиьно-дорожный університет/ 🖿 Новини [41                         |
|          | Страница                 | Общее Yoast SEO Элененты содержимого Доступ Паранетры Связи Метаданные Примечания                           |
|          | Списон                   | Элененты содержиного<br>• 🖽 [] 🗈 🗢 🚍                                                                        |
| 1        | Инфа                     | Общее Медиа элементы Внешний вид Доступ Категории Элементы сетки                                            |
| -        | Корзина                  | Медиа элененты<br>Сл Добавить файл недиа 🛃 Выберите и загрузите файлы 👄 Добавить ссылку на медиа            |
|          | Шаблон                   | Допустиные расши Добавил фойл медия<br>сли вос лисс писстанов од 1996 Ал инга михи инга Мисии Усиллис Улисо |
|          | Delethise URL<br>Themes  | Поведение<br>Увеличить при клике Додаємо зображення                                                         |
| 197      | Новости                  | Включено                                                                                                    |
| ī¥)<br>i | VOAST SEO •<br>Dashboard | ПСоздать заново                                                                                             |

### УНІВЕРСИТЕТ ФАКУЛЬТЕТИ ОСВІТА НАУКА АБІТУРІЄНТАМ СТУДЕНТУ МІЖНАРОДНА ДІЯЛЬНІСТЬ ERASMUS+ ONLINE

Оголошується набір на інтенсивні мовні курси для успішного складання іспиту на рівень володіння українською мовою тими працівниками, які пройшли конкурс на державну службу. Слухачі матимуть можливість протягом 32 занять (64 години) набути фахово зорієнтовану українськомовну комунікативну компетенцію відповідно до рівня, необхідного для складання іспиту Національної комісії зі стандартів державної мови.

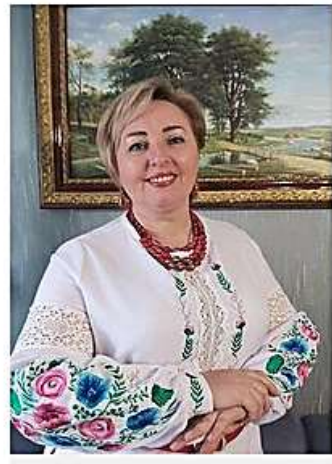

Ваш викладач української мови – Нікуліна Неля Василівна, завідувач кафедри українознавства, доцент, кандидат філологічних наук, магістр педагогіки вищої школи.

### Зображення з елементу «Текстала медна»

Початок занять - 25 жовтня 2022 року щовівторка і щоп'ятниці з 19:00 до 20:00.

З огланциному режими, через навчальну платформу ХНАДУ.

Записати на курс можна тут: Центр освітніх послуг Директор центру Шершенюк Олена Миколаївна +38(050)1513009;

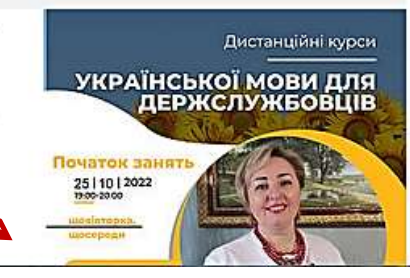

- Вересень 2022 (51 Статей) Серпень 2022 (35 Статей) Липень 2022 (30 Статей) Червень 2022 (67 Статей) 🖂 Травень 2022 (103 Статей) Квітень 2022 (81 Статей) Березень 2022 (17 Статей) Пютий 2022 (91 Статей) Січень 2022 (67 Статей) 2021 Будень 2021 (118 Статей) Листопад 2021 (126 Статей) Жовтень 2021 (125 Статей) Вересень 2021 (132 Статей) Серпень 2021 (35 Статей) 🖂 Червень 2021 (139 Статей) Правень 2021 (158 Статей) Квітень 2021 (181 Статей) Березень 2021 (118 Статей) Пютий 2021 (99 Статей) Січень 2021 (80 Статей) 2020 Грудень 2020 (121 Статей) 🖂 Листопад 2020 (85 Статей)
- 🖂 Жовтень 2020 (117 Статей)
- 🖂 Вересень 2020 (91 Статей)
- 🖂 Серпень 2020 (25 Статей)

| V | Kharkiv National Au | utomobile 8 Список файлов<br>Специальный                | ^ 🛧 🖸 📴 🗐 🔿 🙆 Анна Гейко + 🔍 Поиск                                    |
|---|---------------------|---------------------------------------------------------|-----------------------------------------------------------------------|
| P | 865                 | Язык: Специальные меню                                  | Путь:ий національний автомобільно-дорожній університет( 🎽 Новини [41] |
| - |                     | х 🖺 с                                                   | 日 合 ?                                                                 |
|   | Страница            | Вставить плагин                                         |                                                                       |
| ۲ | Проснотр            | Прав нтмс                                               | ювок" на странице "Новини"                                            |
|   | Список              | <ul> <li>Читаб</li> <li>Форма</li> <li>Форма</li> </ul> | nprovement                                                            |
| 1 | Инфо                | Общее Вход в систему                                    | зимого Доступ Параметры Саязи Метаданные Примечания                   |
| - | Функции             | Элеме Accordion                                         |                                                                       |
| î | Корзина             | Slider     Icon, Text and Link                          | Ви можете використовувати                                             |
| Ξ | шаблон              | Image text and link                                     |                                                                       |
| 6 | Понятные            | Элег Logo Carousel<br>Тип Quote                         | Колонка                                                               |
| Ŷ | Themes              | Текст & Медиа                                           | • Обычная • Стандартный [0] •                                         |
|   | Новости             |                                                         |                                                                       |
|   |                     | Заголовок                                               |                                                                       |
| X | YOAST SEO *         | Заголовок                                               |                                                                       |
| i | Dashboard           |                                                         |                                                                       |
|   | Overview            | Ten                                                     | Дата                                                                  |
| 2 | Premium             | Стандартный 👻                                           |                                                                       |
| 0 | Update              | Ссылка                                                  |                                                                       |
| ٥ | Settings v          |                                                         | 5                                                                     |

| Kharkiv National Automobile & Highway University [7:6-32]                                                                 |                                  | * * 1      |                 | 🙆 Анна Гейко +         | Q. FIGHICK       |             |        |
|----------------------------------------------------------------------------------------------------|----------------------------------|------------|-----------------|------------------------|------------------|-------------|--------|
| ВЕБ Язынт: (Стандартный) •                                                                                                |                                  |            | Путь:ий націона | аьний жетонобільно-нор | сеній університе | n/ 🎫 Hosser | a [41] |
| ж Соданить -                                                                                                    |                                  |            |                 |                        |                  | ា ប៉        | 1      |
| Просмотр     Правка Новости "Заголовок"     Правка Новости "Заголовок"     Ф Читабельность: Good • SEO: Needs improvement | на странице "Новини"             |            |                 |                        |                  |             |        |
| общее Yoast SEO Влементи содержимого Д                                                                                    | оступ Паранетры Связи Метаданные | Применания |                 |                        |                  |             |        |
| Элементы содерживого                                                                                                    |                                  |            |                 |                        |                  |             |        |
| Kopsensi - Ti II                                                                                                    | The Farmers Branners carros      |            |                 |                        | <b>F</b>         | 10          |        |
| Шаблом                                                                                                    | TYTE RETERIOR AND ALL RETERIOR   |            |                 |                        |                  |             |        |
| Пенятные                                                                                                    | Колонна                          |            | Rause           |                        |                  |             |        |
| Themes: Slider                                                                                                    | Обжиная м                        |            | 0               | андартный [0] 👻        |                  |             |        |
| Новости                                                                                                    | 1                                |            |                 | 1                      |                  |             |        |
| Заголовок<br>Заголовок<br>Заголовок                                                                                       |                                  |            |                 |                        |                  |             |        |
| Dashboard                                                                                                    |                                  |            |                 |                        |                  |             |        |
| Cverview Test                                                                                                    | p                                | Lava .     |                 |                        |                  |             |        |
| Ргетіцт Стандартный *                                                                                                    |                                  |            | 0               |                        |                  |             |        |
| Update Cestma                                                                                                    |                                  |            |                 |                        |                  |             |        |
| ww.khadi.kharkov.ua                                                                                                    |                                  |            |                 |                        |                  |             |        |

| Kharkiv National | utomobile & Highway University [7.6.32] 🥢 🛔 Анна Гейко - 🔍 П                                      | омск          |           |        |
|------------------|---------------------------------------------------------------------------------------------------|---------------|-----------|--------|
| Ph 855           | Языка (Стандартный) •                                                                             | і університет | ( 🛅 Новин | n [41] |
| Consultant       | х В Сохранить - 1 3                                                                               |               | ಡ ಬಿ      | 2 2    |
| Просмотр         | Правка Новости "Заголовок" на странице "Новини"<br>• Читабельность: Good • SEO: Needs improvement |               |           |        |
| Инфо             | Общее Yoast SEO Элементы содержимого Доступ Параметры Съязи Метаданные Применания                 |               |           |        |
| 🖆 Функции        | Элементы содержиного                                                                              |               |           |        |
| 📋 Корзина        | Slider                                                                                            | Et.           | 10        | =      |
| 🔲 Шаблон         | Общее Slides Внешний вид Доступ Элементы сетки                                                    |               |           | _      |
| 🖌 Панятные       | Изображения:                                                                                      |               |           |        |
| Themes           | Сл добавить изображение<br>Выберите и загрузите файлы                                             |               |           |        |
| Новости          | анарана рас Добеекть изображане по то и эт                                                        |               |           |        |
| ∑ YOAST SEO *    | Полаємо зображення як у звичайний                                                                 | й сп          | айг       | ien    |
| 1 Dashboard      | додаемо зоораження жу звичанни                                                                    |               | Новости   | 3684]  |
| Overview         |                                                                                                   |               |           | 0.735  |
| Premium          |                                                                                                   |               |           |        |
| 🕑 Update         |                                                                                                   |               |           |        |
| Gattions         |                                                                                                   |               |           |        |

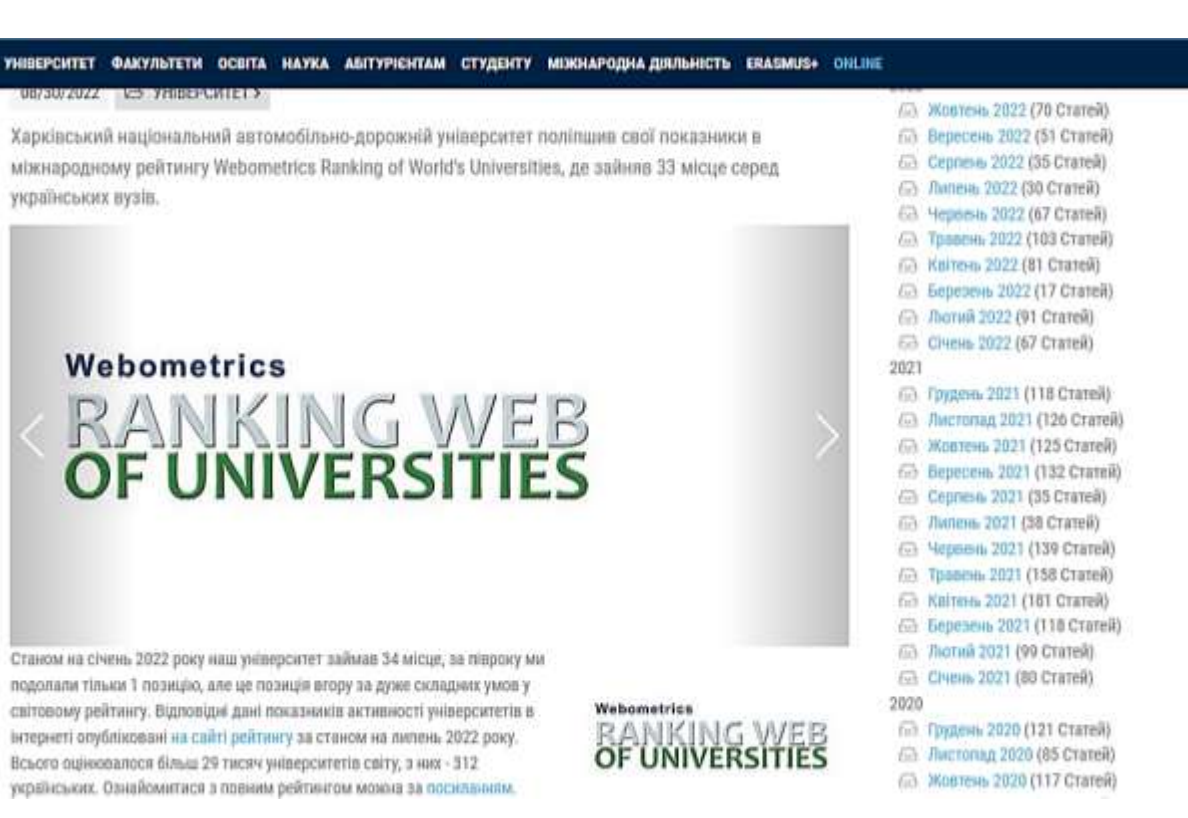

Поиск odnaknopka.ru...

українських вузів.